www.polymed.ch • info@polymed.ch

Page 1 sur 2

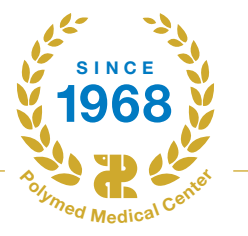

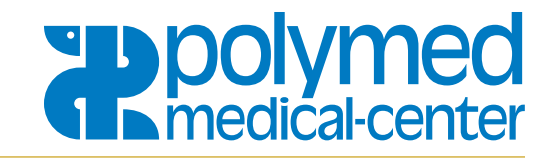

## Installation de ScanApp pour MacOS

ScanApp est nécessaire pour transférer les positions scannées de votre scanner à main vers la boutique en ligne.

Attention: l'application n'est actuellement pas compatible avec le navigateur Safari.

Assurez-vous de choisir la bonne architecture de processeur pour votre appareil :

- ARM (Apple Silicon) pour les Macs récents avec puce M: ScanApp-arm64.dmg
- Intel pour les anciens Macs: ScanApp-x86\_64.dmg

#### Téléchargement

• Sélectionnez le lien de téléchargement correspondant à votre architecture de processeur et téléchargez le fichier.

### Installation

1. Ouvrez le fichier .dmg téléchargé.

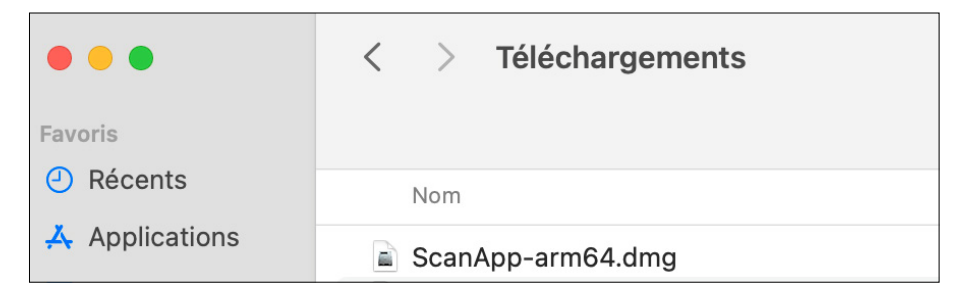

2. Faites glisser l'icône de l'application dans le dossier Applications.

|              | ScanApp copie |
|--------------|---------------|
|              | ScanApp copie |
| ScanApp      |               |
| Applications |               |
| Applications |               |

### Technologie Médicale et Equipements

www.polymed.ch • info@polymed.ch

Page 2 sur 2

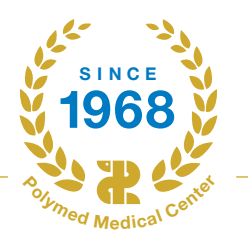

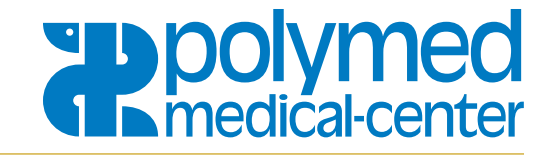

# Important : après le téléchargement, il est impératif d'ouvrir l'application manuellement pour le premier démarrage.

1. Naviguez jusqu'au dossier Applications et cliquez sur l'application pour la lancer.

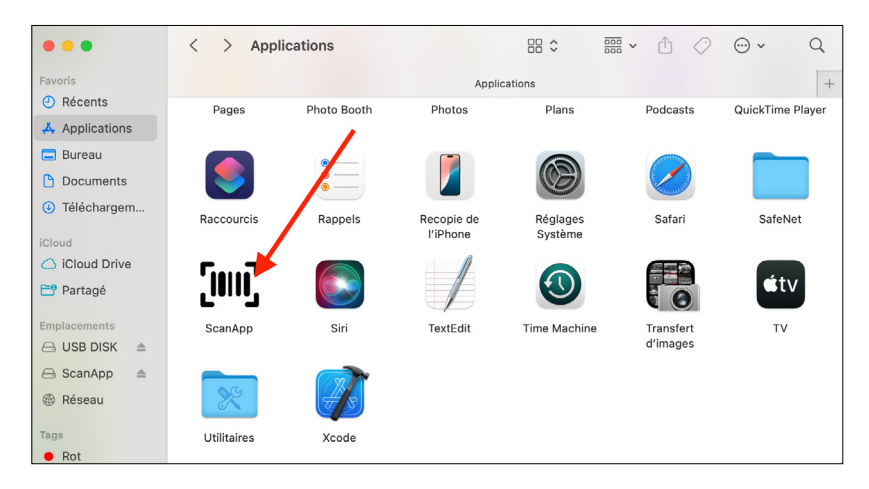

2. Lorsque le message de sécurité s'affiche, confirmez en cliquant sur Ouvrir.

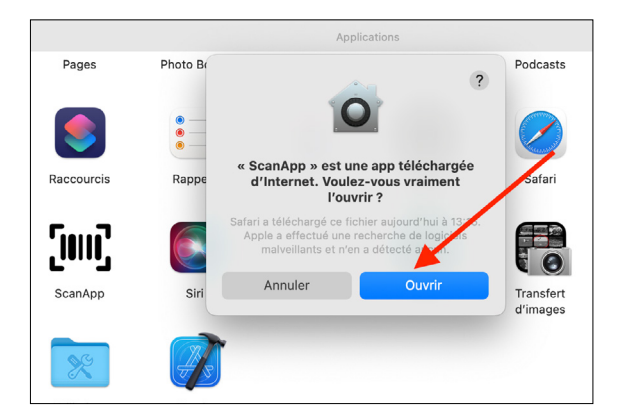

3. Le cas échéant, acceptez les demandes d'autorisation pour pouvoir utiliser pleinement l'application.

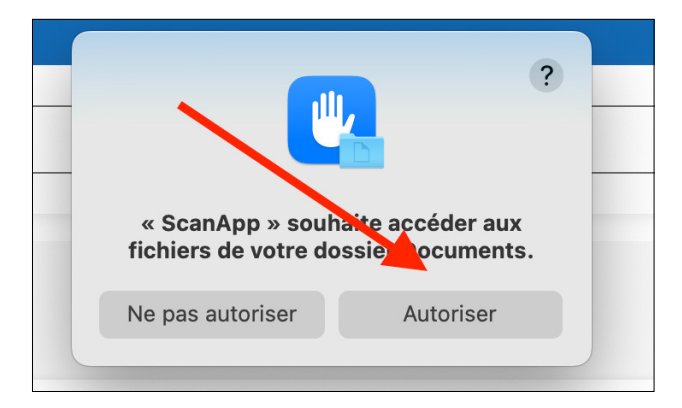